hunyvers

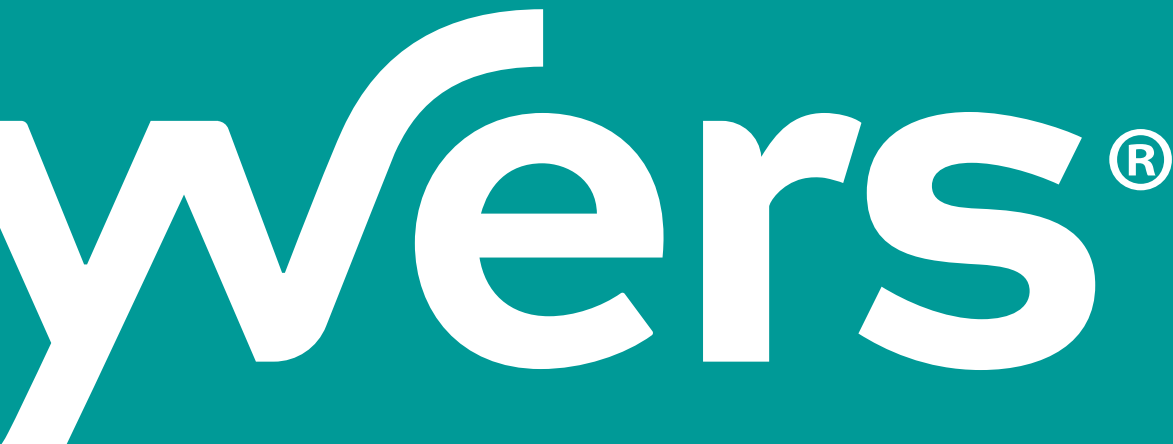

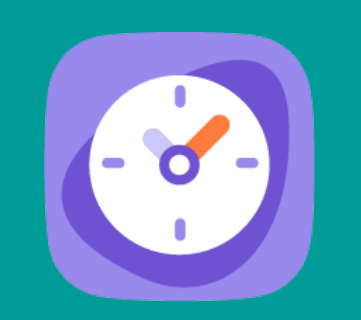

# TIMMI ABSENCES : GUIDE UTILISATEUR

# Vous pouvez accéder à Timmi Absences depuis :

### Web

| •  | • |   |               |      |           |            |        |            |             |          |          |         |          |              |              |            |       |            |            |                  |
|----|---|---|---------------|------|-----------|------------|--------|------------|-------------|----------|----------|---------|----------|--------------|--------------|------------|-------|------------|------------|------------------|
| •  | • |   |               |      |           |            |        |            |             |          |          |         |          |              |              |            |       |            |            |                  |
| •  |   |   | 🔞 luc         | Ca   | 00        |            |        |            |             |          |          |         |          |              |              |            |       |            |            |                  |
|    |   |   |               |      | 68 Ti     | mmi Ab     | sences | × ع        | Collabo     | Drateure |          |         |          |              |              |            |       |            |            |                  |
|    |   |   | Deman.        | de   |           | usborateur |        | ~          |             | raceurs  |          |         |          |              |              |            |       |            |            |                  |
|    | • |   | ~             | ue - | F.        | aire u     | ine de | man        |             |          |          |         |          |              |              |            |       | 8          | 0          | £ <mark>8</mark> |
|    |   |   | Epargne       |      | ^         |            | 1 ,    |            | de          |          |          |         |          |              |              |            |       |            |            |                  |
|    | • |   | temps         |      | Sept      | embre      | 0 1 1  | с н у      | 5 6 7       | 8 9      | 10 11 1  | 12 13 1 | 4 15 14  |              |              |            |       |            |            |                  |
|    |   | , | ⊙<br>Planning |      | Novem     | abre )     | M M J  | V S        | D L         | мм       |          | - V - 3 | 0 L      | 17 18<br>M M | 29 20 2      | 22 2       | 24 25 | 26 27      | 28         |                  |
|    |   |   | g             |      | Décemb    | bre o      | LM     | L M<br>M J | MJ          | s o      | LM       | ° L     | MM       | 3 Y 1        | D L          | e i<br>M M | н     | JV         | 0 L        | 0 31             |
|    |   |   |               |      | Ť         |            |        |            | , s p       | LM       | M J      | V S     | D L M    | LM           | мj           | v s        | D L I | SDL<br>MM, | мм         | J                |
|    |   |   |               |      | Compt     | eurs       |        |            |             |          |          |         |          |              | V S          | D L        | мм    | V S        | V S<br>D L | м                |
|    |   |   |               |      |           |            |        |            |             |          |          |         |          |              |              |            |       |            |            |                  |
|    |   |   |               |      | Chômage   | Dartiel    |        | 1          | Solde actue | Jou      | TE Boo J |         |          | Sec. 4       |              |            |       |            |            |                  |
|    |   |   |               | 1    | RTT       | - or       |        |            | 12          |          | 0        | À       | acquérir | soude (      | istimé à fin |            |       |            |            |                  |
|    |   |   |               | c    | ongés Pay | rés        |        |            | 2           |          | 0        |         | 0        |              | 12           |            |       |            |            |                  |
|    |   |   |               |      |           |            |        |            |             |          | 0        |         | 0        |              | 2,67         |            |       |            |            |                  |
|    |   |   |               |      |           |            |        |            |             |          |          |         |          |              | /            |            |       |            |            |                  |
|    |   |   |               |      |           |            |        |            |             |          |          |         |          |              |              |            |       |            |            |                  |
|    |   |   |               |      |           |            |        |            |             |          |          |         |          |              |              |            |       |            |            |                  |
|    |   |   |               |      |           |            |        |            |             |          |          |         |          |              |              |            |       |            |            |                  |
|    | • |   |               |      |           |            |        |            |             |          |          |         |          |              |              |            |       |            |            |                  |
|    |   |   |               |      |           |            |        |            |             |          |          |         |          |              |              |            |       |            |            |                  |
|    |   |   |               |      |           |            |        | •          |             |          |          |         |          |              |              | -          |       |            |            |                  |
|    |   |   |               |      |           |            |        |            |             |          |          |         |          |              |              |            |       |            |            |                  |
|    |   |   |               |      |           |            |        |            |             |          |          |         |          |              |              |            |       |            |            |                  |
|    | • | • |               | •    | •         |            |        |            | •           |          | •        |         | •        | •            |              |            | •     |            | •          | •                |
|    | • | • | •             | •    | •         |            |        | -          |             |          | •        |         | •        | •            | •            |            | _     |            |            | _                |
|    |   |   |               |      |           | -          |        | -          |             | -        |          | -       |          |              |              |            | ht    | to         | )S         | ://              |
|    |   |   |               |      |           |            |        |            |             |          |          |         |          |              |              | •          |       |            |            |                  |
|    |   |   |               |      |           |            |        |            |             |          | ( -1     |         |          |              |              |            | -     | -          | a al c     |                  |
| ۰. |   |   |               | •    |           |            |        |            |             |          | ( C      | en      | ıar      | ICE          | ez a         | a v        | OT    | e a        | adr        | nin              |

# Mobile

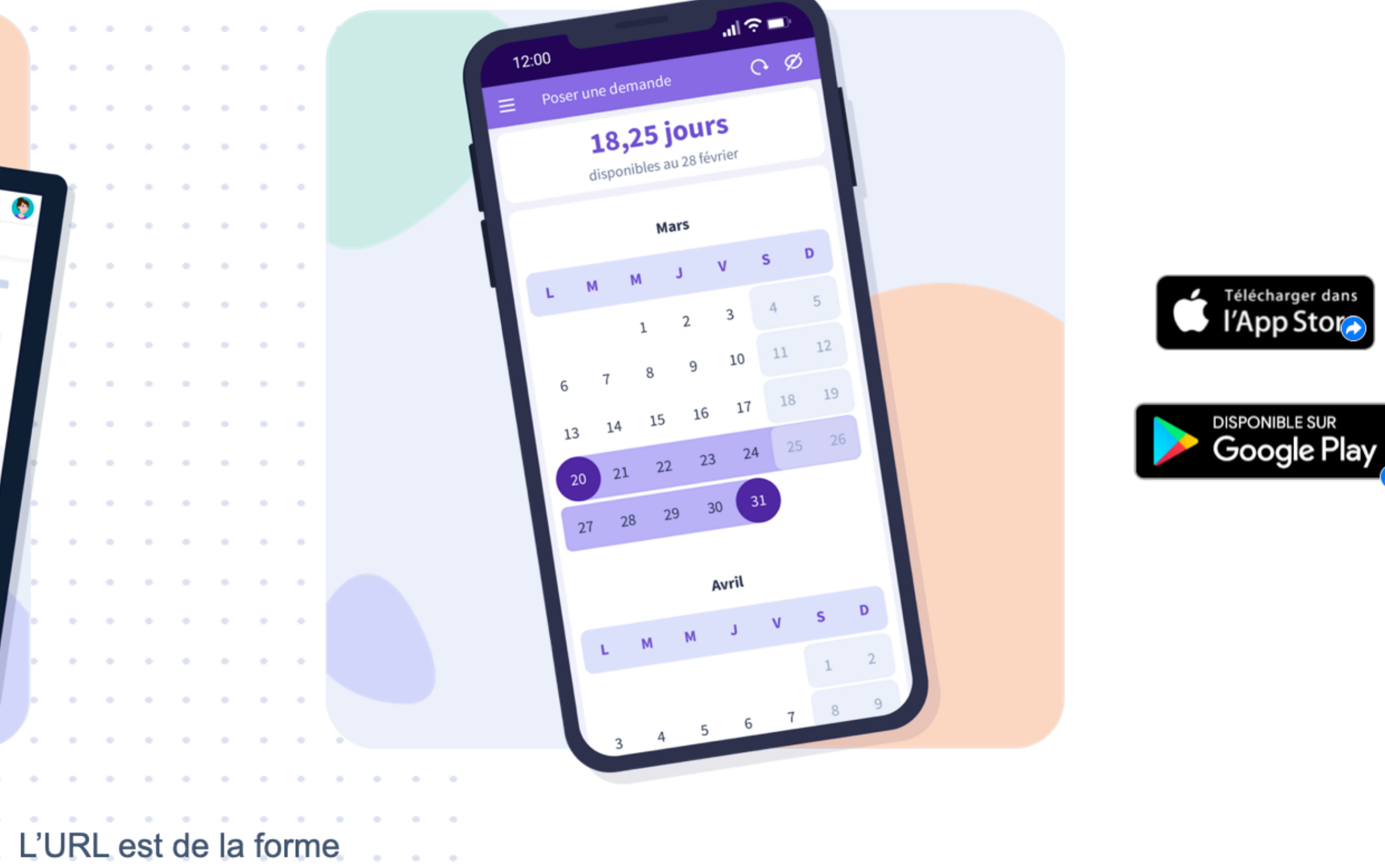

### /hunyvers.ilucca.net

nistrateur si vous ne connaissez pas votre URL)

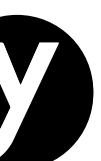

# Page d'accueil

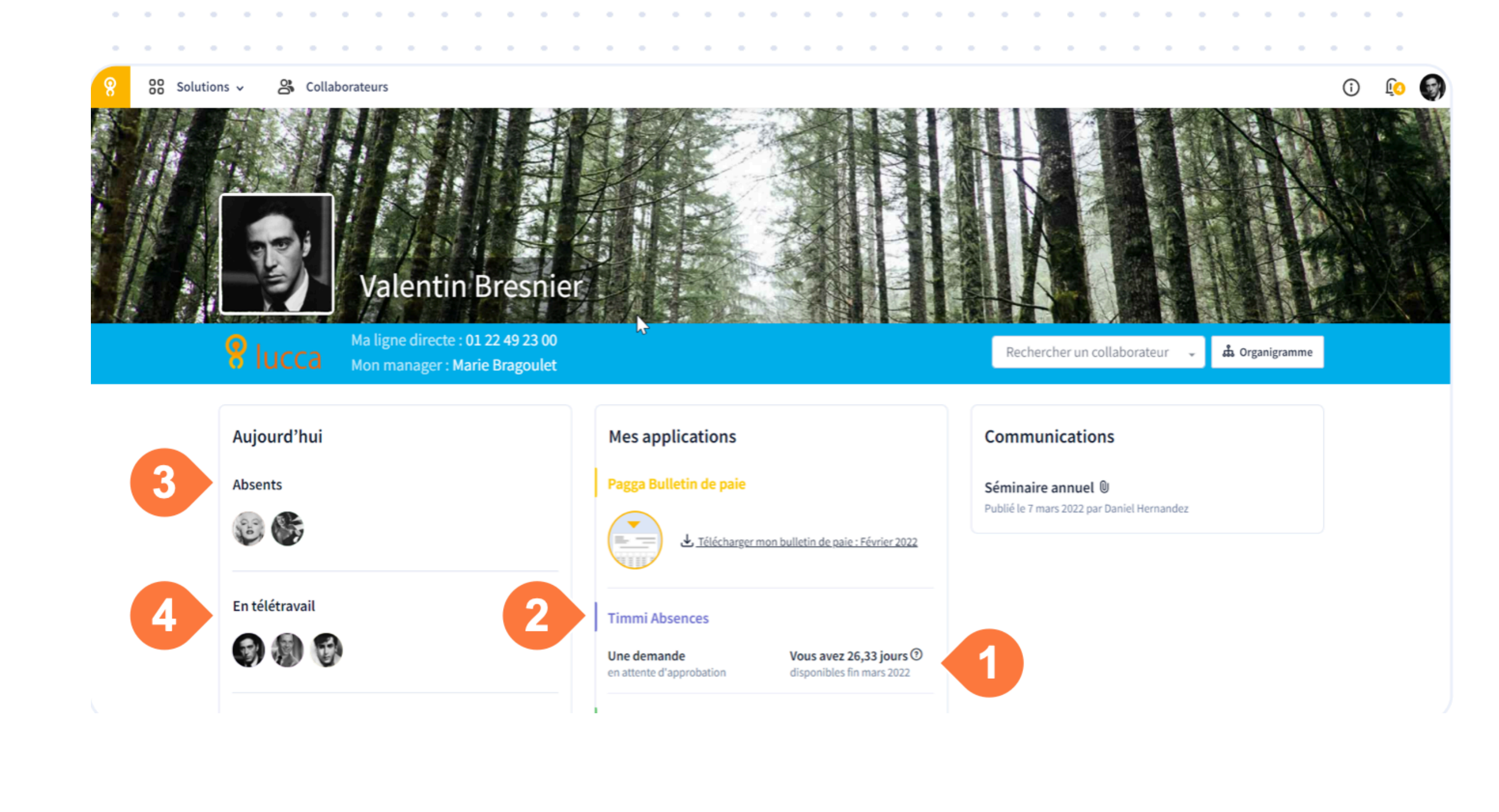

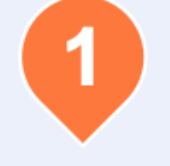

Le nombre de jours disponibles est affiché. C'est le nombre de jours que vous pouvez poser sans déclencher d'alertes.

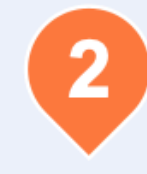

Un lien rapide vous permet d'accéder directement à Timmi Absences.

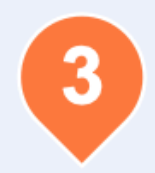

Les collaborateurs absents remontent en fonction de vos droits d'accès.

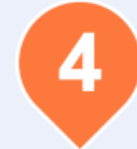

Les collaborateurs en télétravail remontent sur la page d'accueil.

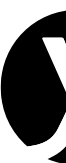

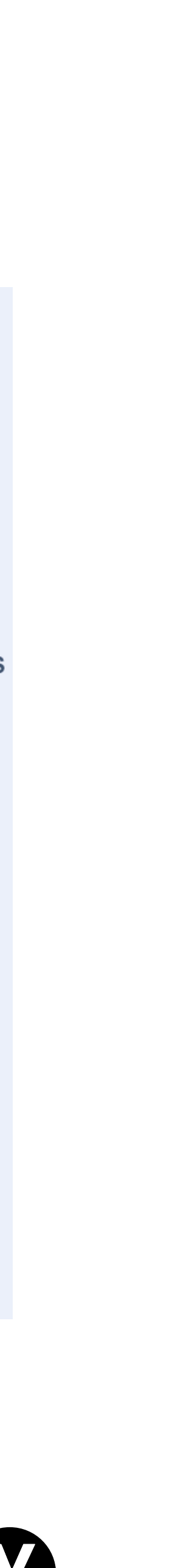

## Vous pouvez également retrouver la solution « Timmi Absences » en développant le menu « Solutions » en haut de la page d'accueil.

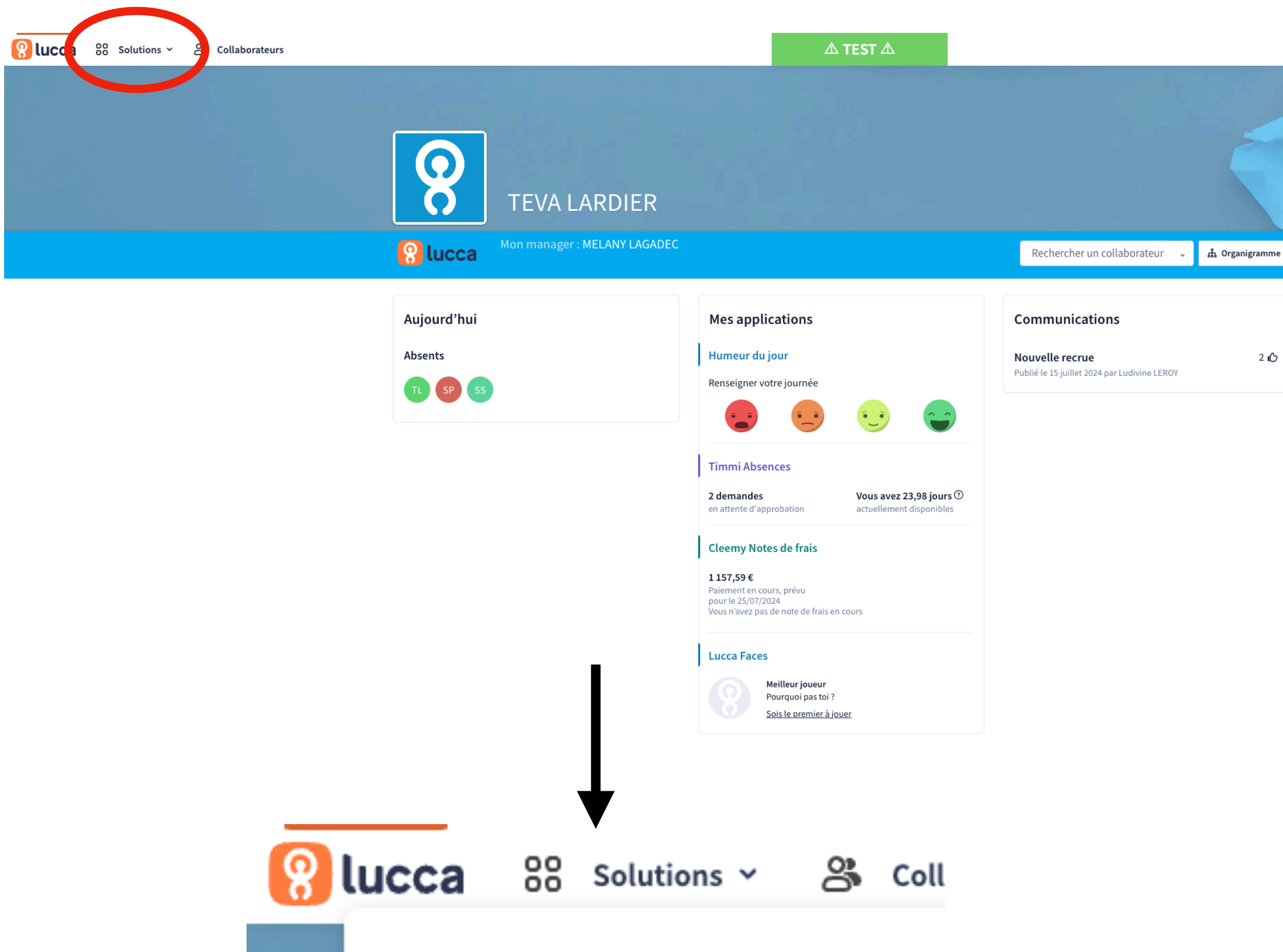

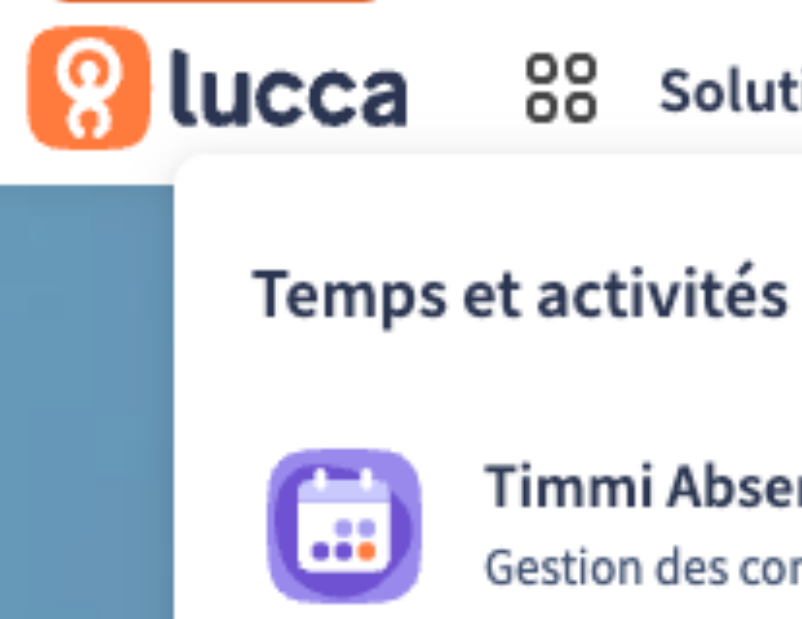

### **Timmi Absences**

Gestion des congés et absences

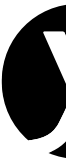

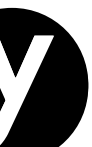

# Demande de congé

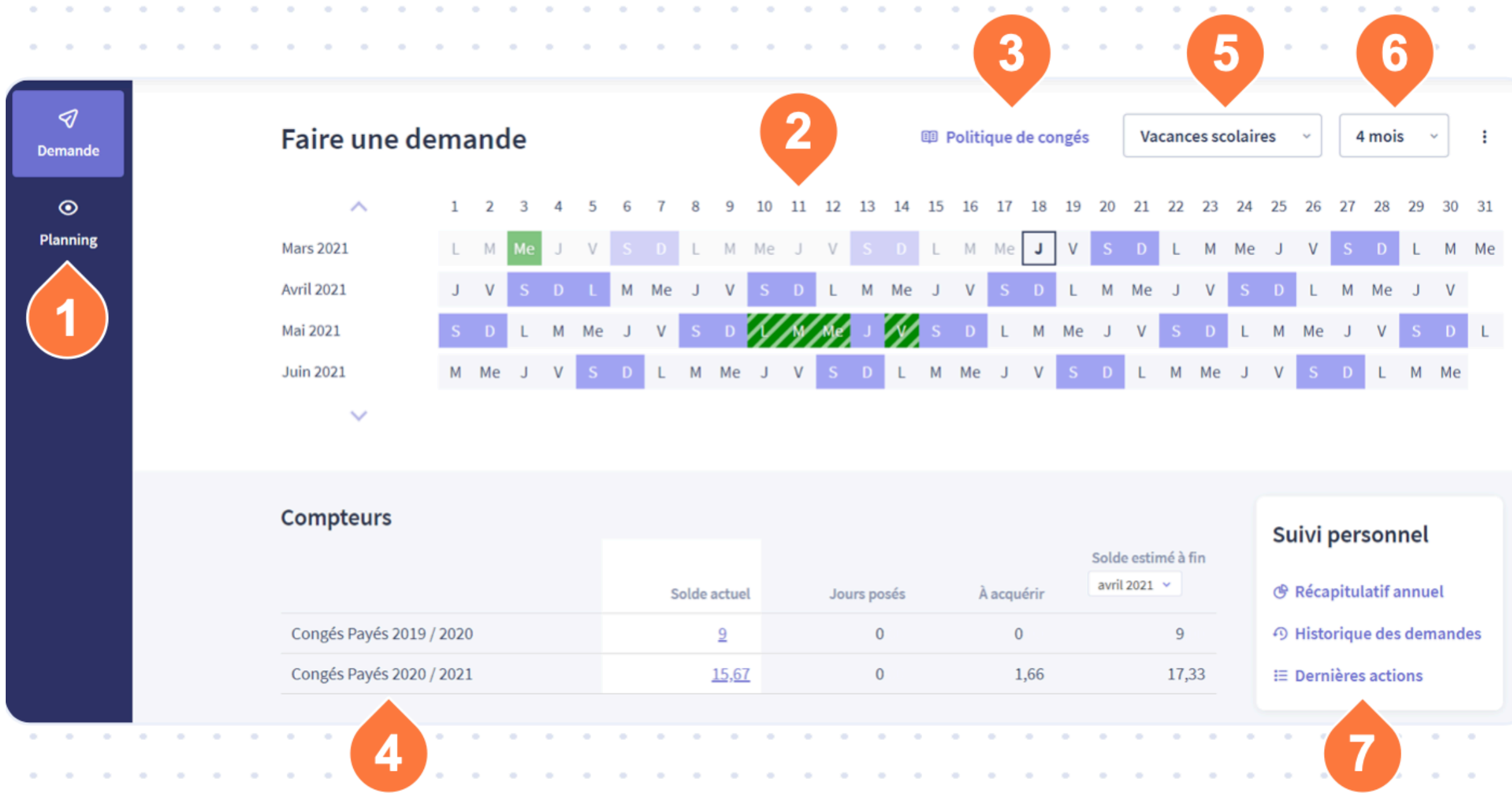

|      |     |         |   | Sold  | e estir | in   |   | Sui | vi   |     |
|------|-----|---------|---|-------|---------|------|---|-----|------|-----|
| osés | Àa  | cquérir |   | avril | 2021    |      |   | 🕑 R | éca  |     |
| 0    |     | 0       |   |       |         | 9    |   |     | ብ ዘ  | ist |
| 0    |     | 1,66    |   |       |         | 17,3 | 3 |     | i≣ D | err |
|      |     |         |   |       |         |      |   |     |      |     |
| •••  | • • |         | 1 | •     | •       | •    | • | 1   |      |     |

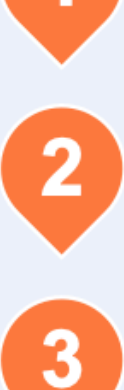

Accès au planning de congés de l'équipe.

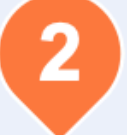

Calendrier pour effectuer une demande de congés.

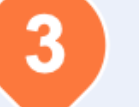

Politique de congés.

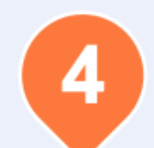

Tableau des compteurs pour suivre le solde actuel et les congés à acquérir.

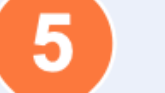

6

Afficher les vacances scolaires.

Affichage 4 mois ou 12 mois.

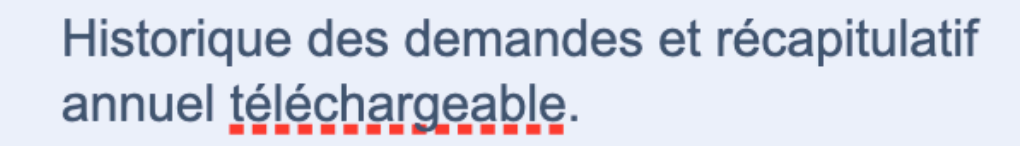

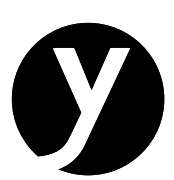

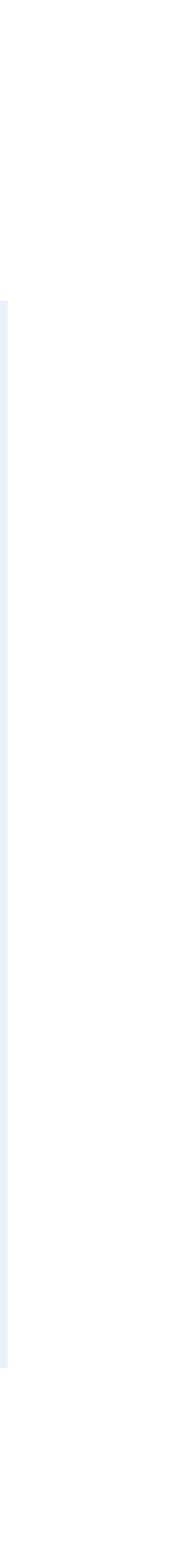

# Faire une demande

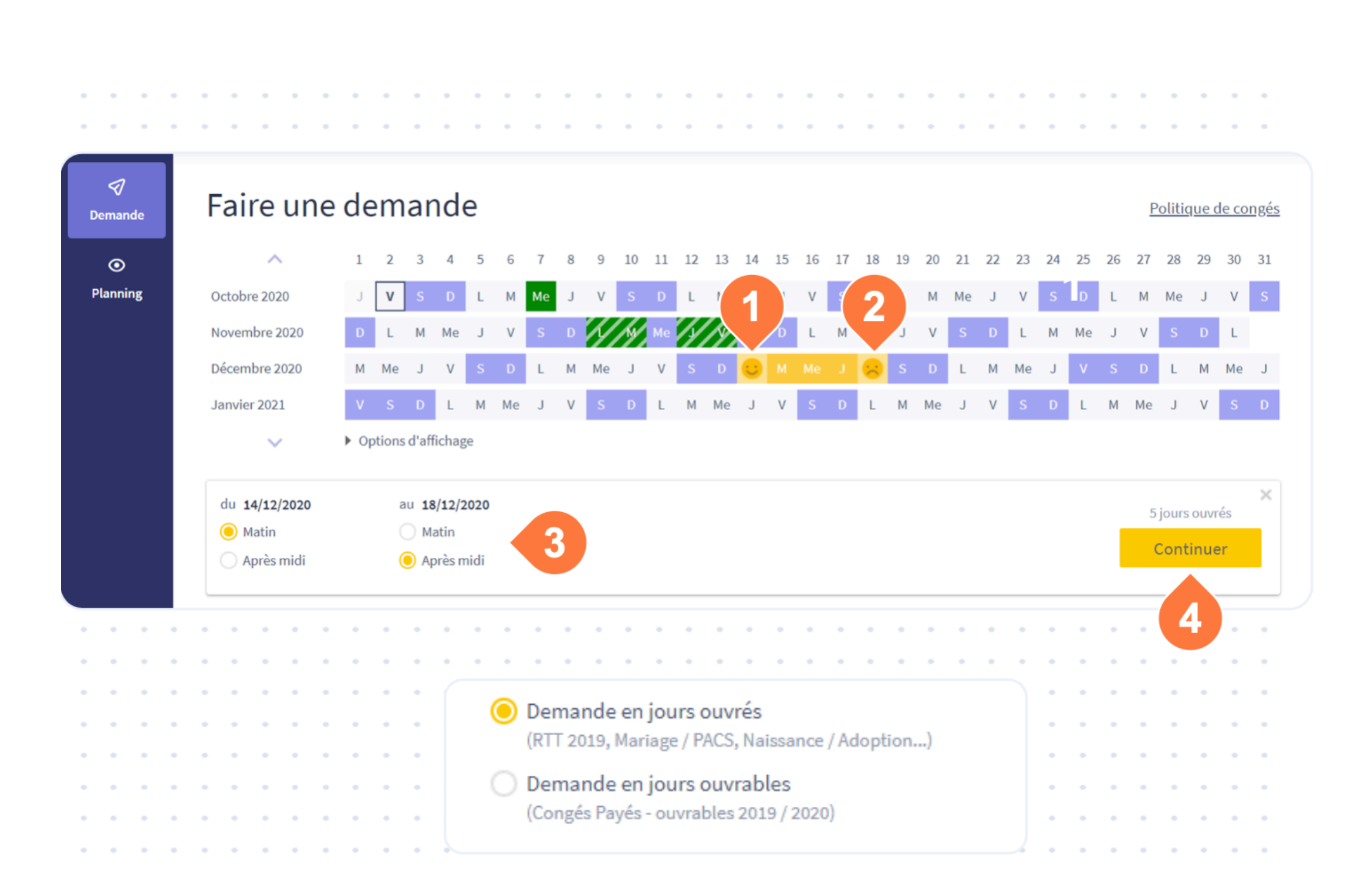

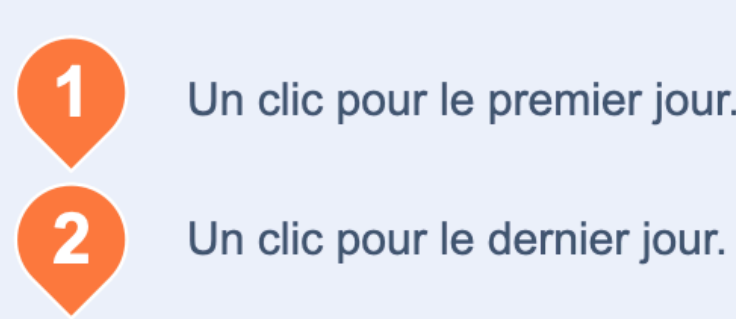

Un clic pour le premier jour.

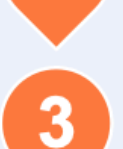

Préciser si la demande commence ou finit sur une demi-journée.

Cliquer sur continuer.

Pour une demande sur une journée ou une demi-journée, un seul clic est nécessaire. Si vous avez des comptes dans différentes unités (heures, jours ouvrables), il faut également choisir le type d'absence que vous souhaitez poser.

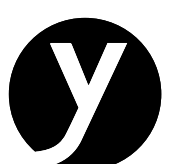

# **Répartition de la demande**

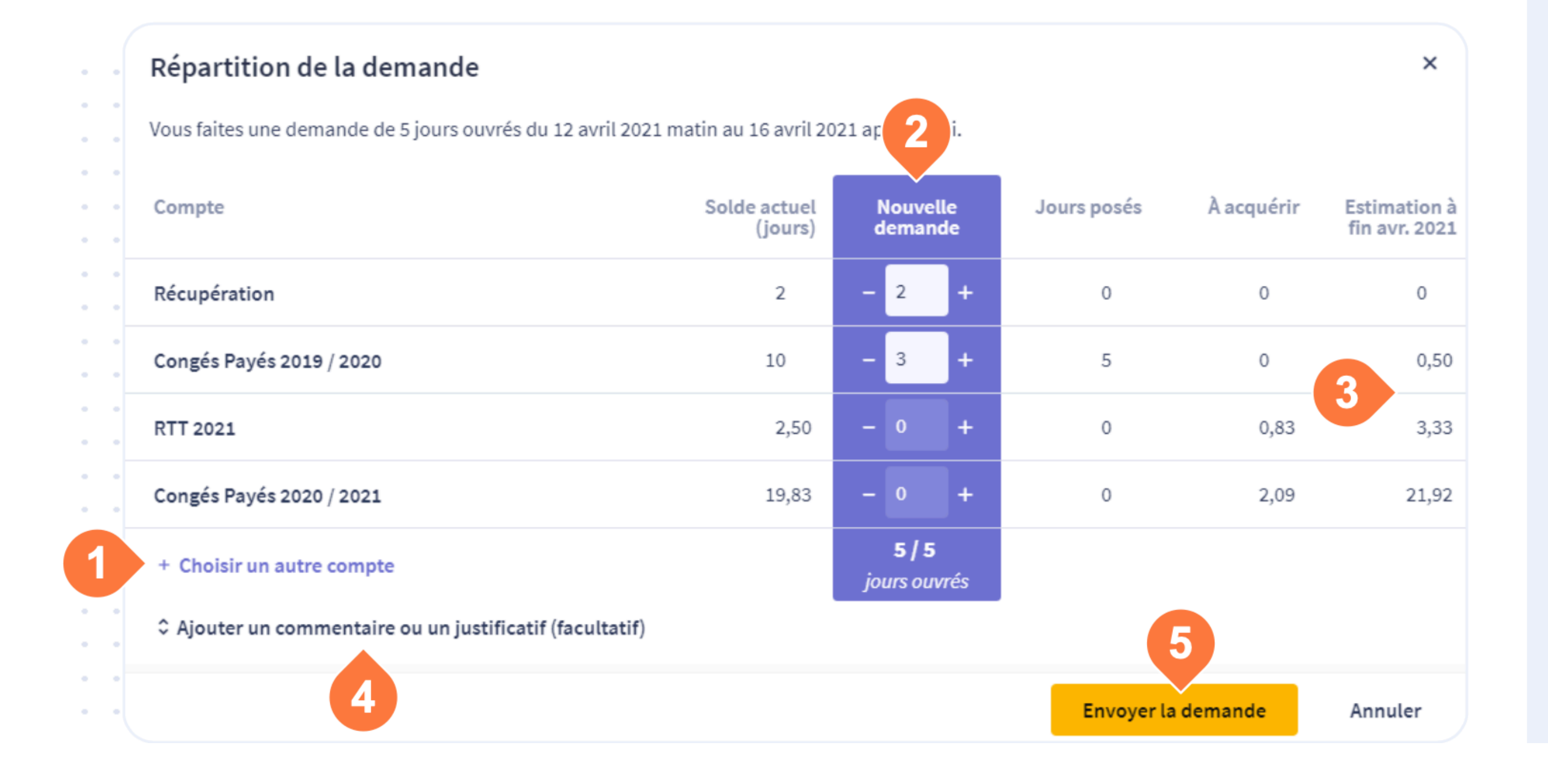

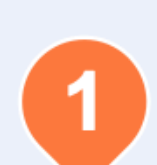

Par défaut sont visibles les comptes ayant un solde positif. La liste permet de sélectionner un compte événement familial.

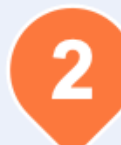

3

5

Répartition des congés, modifiable selon votre besoin.

Soldes estimés sur les comptes.

Ajout d'un commentaire ou d'un justificatif (optionnel).

Enregistrement de la demande.

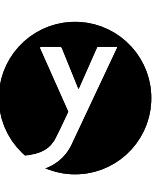

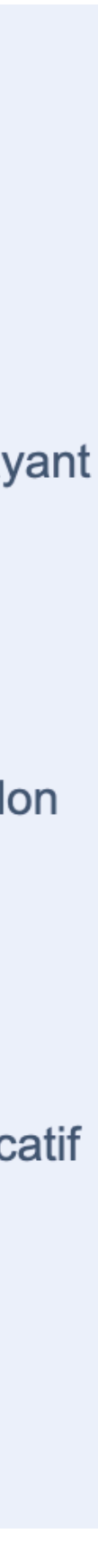

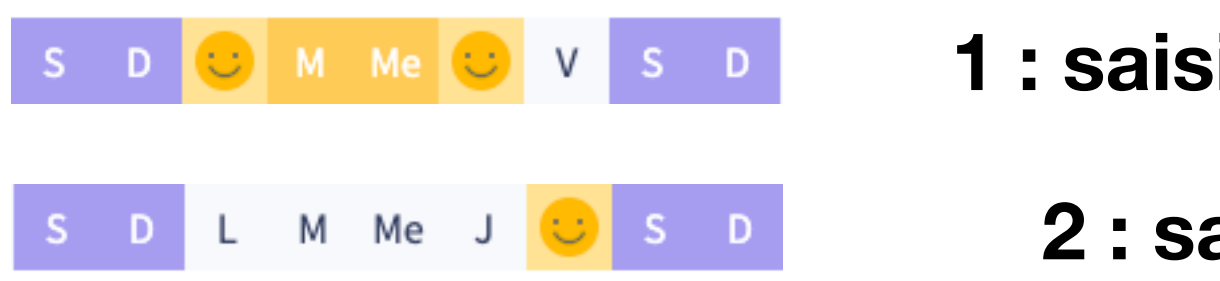

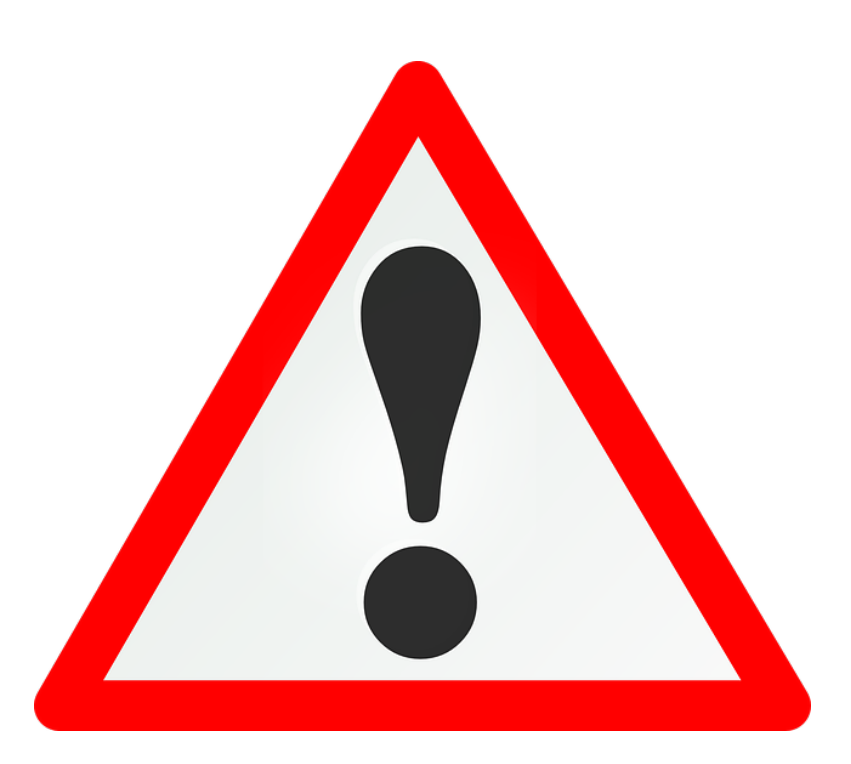

En cas de plusieurs motifs d'absence sur 1 période, il faudra effectuer 2 saisies d'absence

Exemple pour 5 jours absences (4 CP du lundi au jeudi + 1 forfait jour le vendredi) :

1 : saisir ses CP sur la plage du lundi au jeudi

2 : saisir son forfait jour pour le vendredi

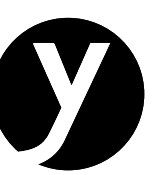

# Pour effectuer des demandes d'absences pour les motifs suivants : mariage et pacs

1 : « Choisir un autre motif », sélectionner « absence à justifier » et envoyer la demande au moment de la connaissance de l'absence

2 : Joindre impérativement le justificatif après événement

3 : Le service RH accepte la demande sous réserve du justificatif

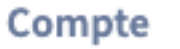

Congés payés 2023/2024

### Congés payés 2024/2025

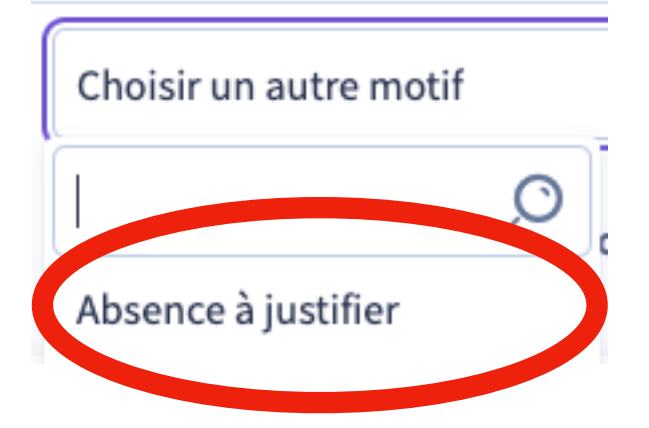

| RECEIP         | <u>T</u> |
|----------------|----------|
| JUL 17         |          |
| MISFITS        | 0.0      |
| SQUARE<br>PEGS | 0.0      |
| ROUND<br>HOLES | 0.0      |
|                | 0.04     |

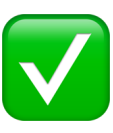

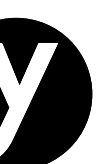

En cas d'arrêt maladie, accident du travail : vos justificatifs doivent être transmis dans les 48h à votre responsable pour déclaration

6.3

...

En cas de maternité et paternité : faire un courrier LRAR au service RH et fournir le document de la CPAM indiquant les dates du congés + après naissance, fournir un certificat de naissance, et pour notre plaisir une petite photo sera la bienvenue

En cas de décès d'un proche : il convient de fournir à votre responsable, le certificat de décès ainsi que le lien de parenté afin de pouvoir imputer le bon motif d'absence comme le prévoit le convention collective

Dans tous les cas, le service RH se chargera d'intégrer les éléments directement sur Lucca pour votre suivi

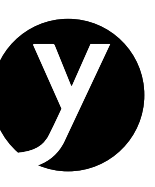

# **Annulation des demandes**

| Demande  | Faire une dema           | m Politiq                                                          |
|----------|--------------------------|--------------------------------------------------------------------|
| •        | ^ 1                      | CA Chloe Alibert                                                   |
| Planning | Mars 2021 L              | Lundi                                                              |
|          | Avril 2021 J             | 10/05/2021 4 jours                                                 |
|          | Mai 2021 S               | Demande effectuée 1 mois et 22 jours avant la date de de           |
|          | Juin 2021 M              |                                                                    |
|          | ×                        | Compte                                                             |
|          |                          | Congés Payés 2019 / 2020 (4 jours ouvrés)                          |
|          | Compteurs                | Planning                                                           |
|          |                          | Aucun des 2 autres collaborateurs du département n'a d'absence sur |
|          |                          | Justificatif                                                       |
|          | Congés Payés 2019 / 2020 | Vous pouvez ajouter un justificatif 🔋 🕲 Ch                         |
|          | Congés Payés 2020 / 202  |                                                                    |
|          | Ancienneté 2020 / 2021   | En attente d'approbation par Marie Bragoulet                       |
|          |                          | 18 marc 2021 10-02                                                 |
|          |                          | Chloe Alibert a posé la demande                                    |
|          |                          |                                                                    |
|          |                          |                                                                    |

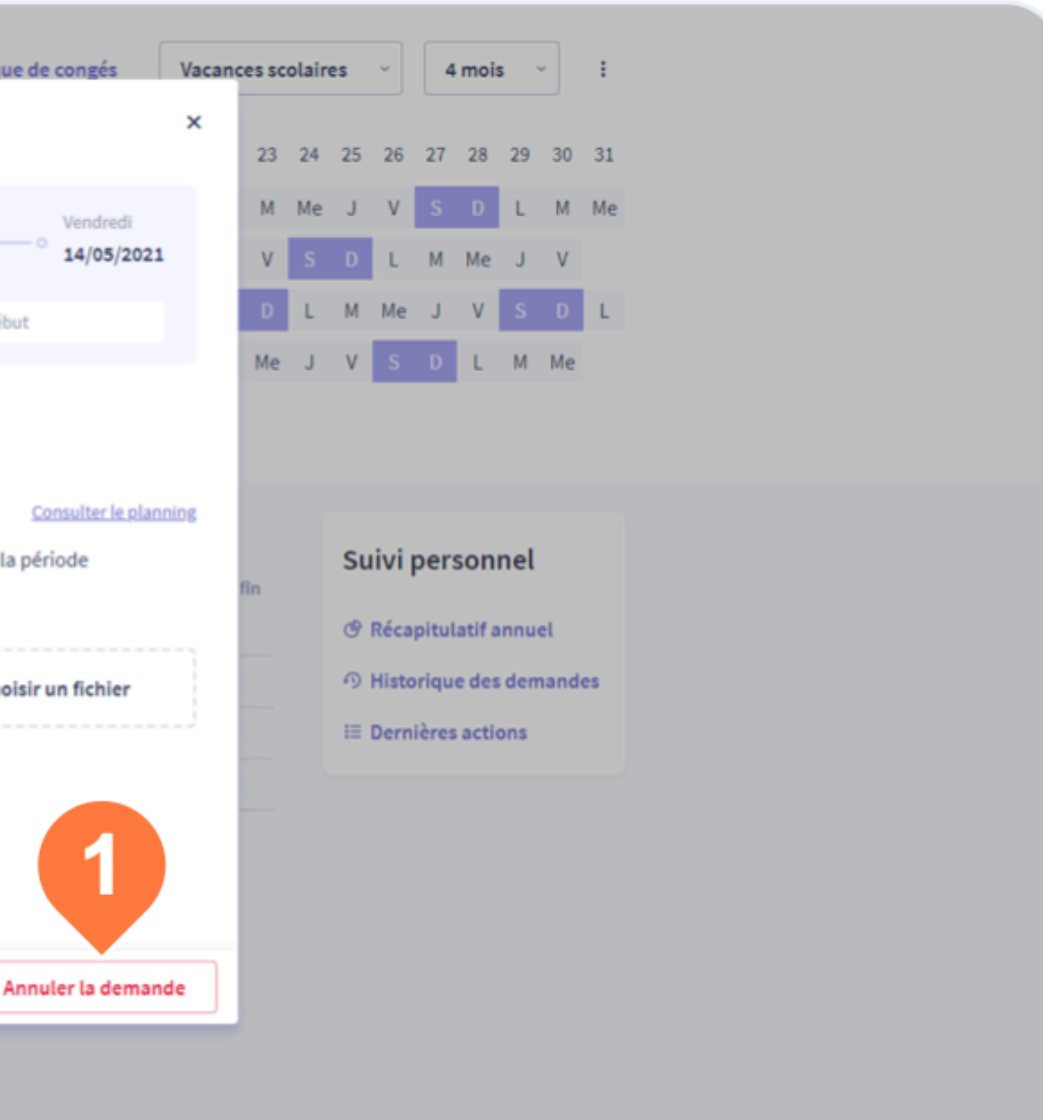

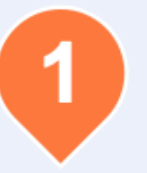

Pour annuler une demande, il vous suffit de cliquer sur la demande, puis sur Annuler cette demande.

Si la demande a déjà été approuvée, alors l'annulation devra être également approuvée par votre manager.

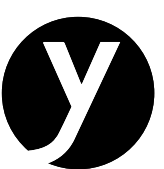

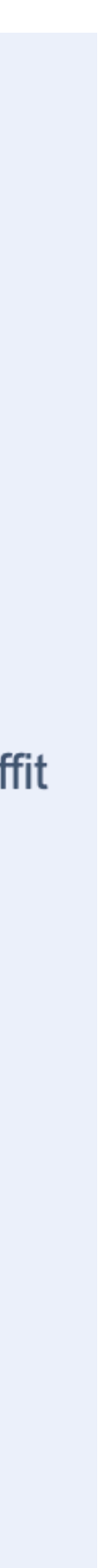

# **Consulter le planning 1/2**

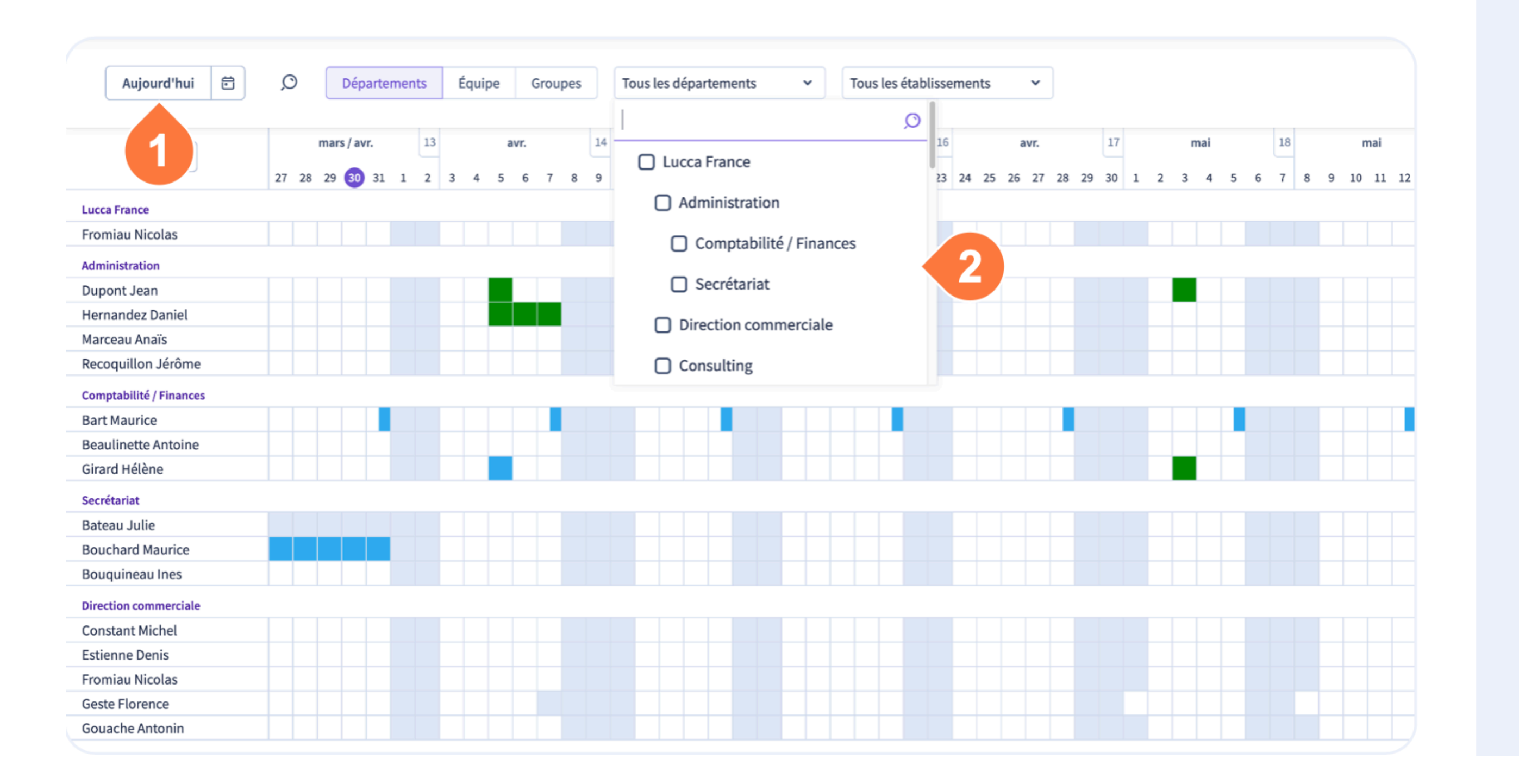

Sur le planning, vous pouvez voir les collaborateurs absents le jour J, mais pour des raisons de confidentialité, vous ne pouvez pas voir le motif d'absence

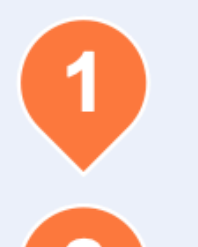

Changement de date.

Filtre sur les départements et groupes personnalisés.

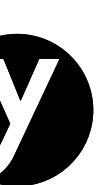

# **Consulter le planning 2/2**

| Aujourd'hui 🛱           | Ø Départements     | Équipe | Groupes Tous les départements v Tous les établissements v                 |
|-------------------------|--------------------|--------|---------------------------------------------------------------------------|
|                         |                    |        | Daniel Hernandez                                                          |
| < >                     | mars / avr. 13     | avı    |                                                                           |
|                         | 27 28 29 30 31 1 2 | 3 4 5  | Manual                                                                    |
| Lucca France            |                    |        | vendredi vendredi                                                         |
| Fromiau Nicolas         |                    |        | 05/04/2023 14/04/2                                                        |
| Administration          |                    |        |                                                                           |
| Dupont Jean             |                    |        | Demande effectuée 6 jours avant la date de début                          |
| Hernandez Daniel        |                    |        |                                                                           |
| Marceau Anaïs           |                    |        |                                                                           |
| Recoquillon Jérôme      |                    |        | Compte                                                                    |
| Comptabilité / Finances |                    |        |                                                                           |
| Bart Maurice            |                    |        | Congés Payés 2021 / 2022 (7 jours ouvrés)                                 |
| Beaulinette Antoine     |                    |        | Consultantes                                                              |
| Girard Hélène           |                    |        | Planning                                                                  |
| Secrétariat             |                    |        | 1 des 3 autres collaborateurs du département a une absence sur la période |
| Bateau Julie            |                    |        |                                                                           |
| Bouchard Maurice        |                    |        | Justificatif                                                              |
| Bouquineau Ines         |                    |        |                                                                           |
| Direction commerciale   |                    |        | Vous pouvez alouter un instificatif                                       |
| Constant Michel         |                    |        |                                                                           |
| Estienne Denis          |                    |        | 1                                                                         |
| Fromiau Nicolas         |                    |        | Historique de la demande                                                  |
| Geste Florence          |                    |        |                                                                           |
| Gouache Antonin         |                    |        | 30 mars 2023 15:48<br>Demande approuvée                                   |
| Consulting              |                    |        | Senance approvee                                                          |
| Archer Marie-Françoise  |                    |        | 30 mars 2023 15:48                                                        |
| Bouvet Augustin         |                    |        | Daniel Hernandez a approuvé la demande (étape auto-approuvée)             |
| Bragoulet Marie         |                    |        | 20 mars 2022 15:40                                                        |
| Bresnier Valentin       |                    |        | DH Daniel Hernandez a posé la demande                                     |
| Clisson Brigitte        |                    |        |                                                                           |
| Epineau Cécile          |                    |        |                                                                           |
| Flantier Noël           |                    |        | Envoyer une demande d'annulation                                          |
| Pichou Olivier          |                    |        |                                                                           |
| SAV                     |                    |        |                                                                           |
| Alibert Chloe           |                    |        |                                                                           |
| Passal Cranany          |                    |        |                                                                           |

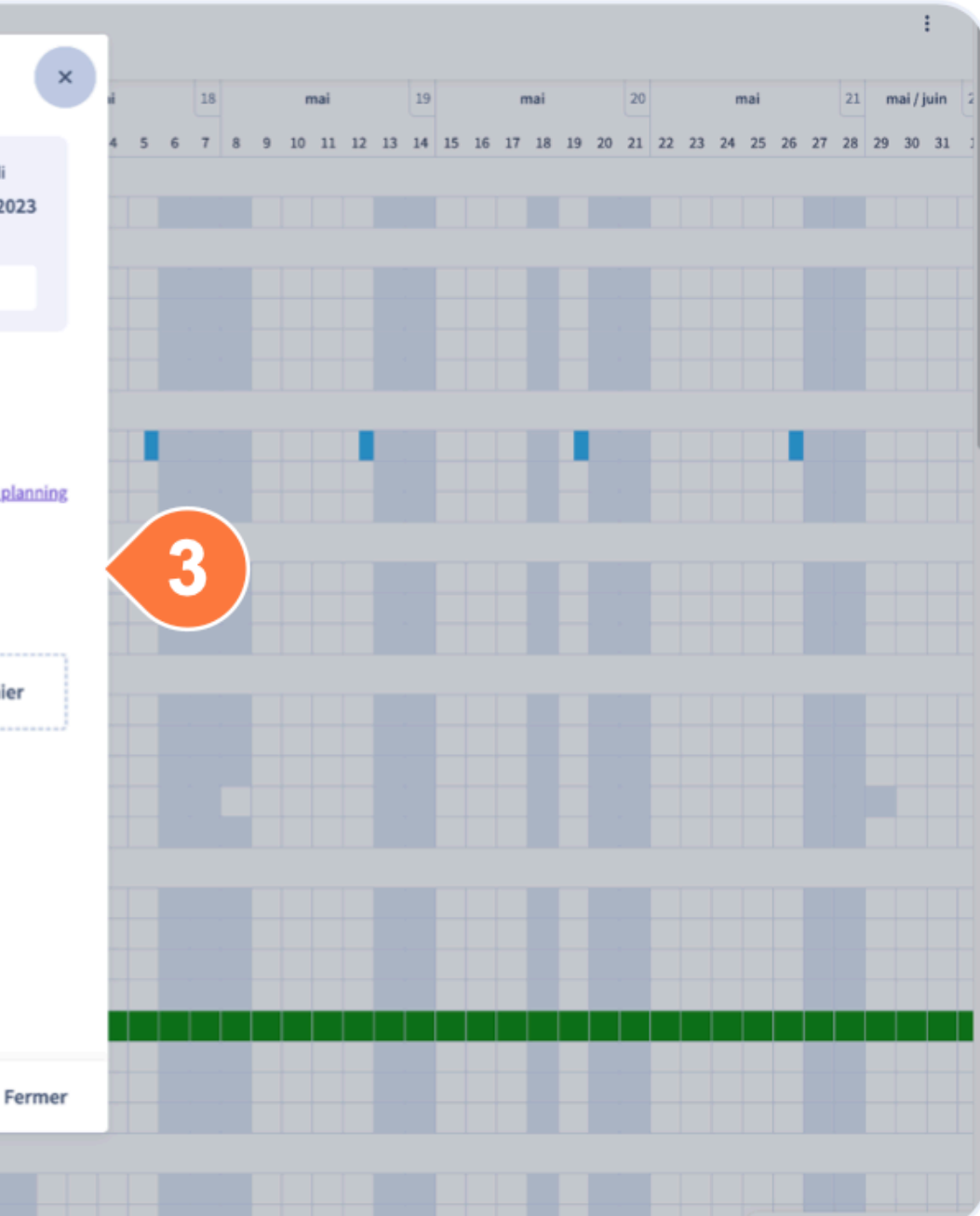

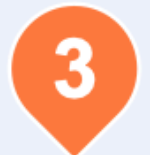

Détail d'une demande. Un clic sur la période d'absence pour faire apparaître le détail.

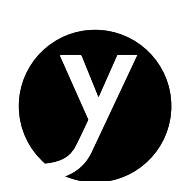

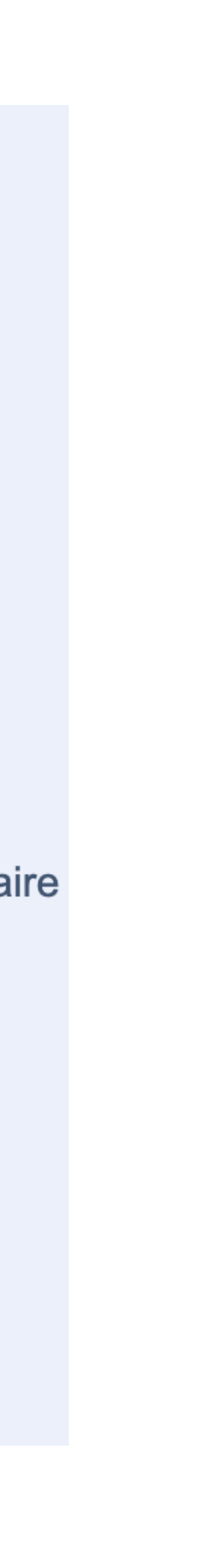

### Mobile

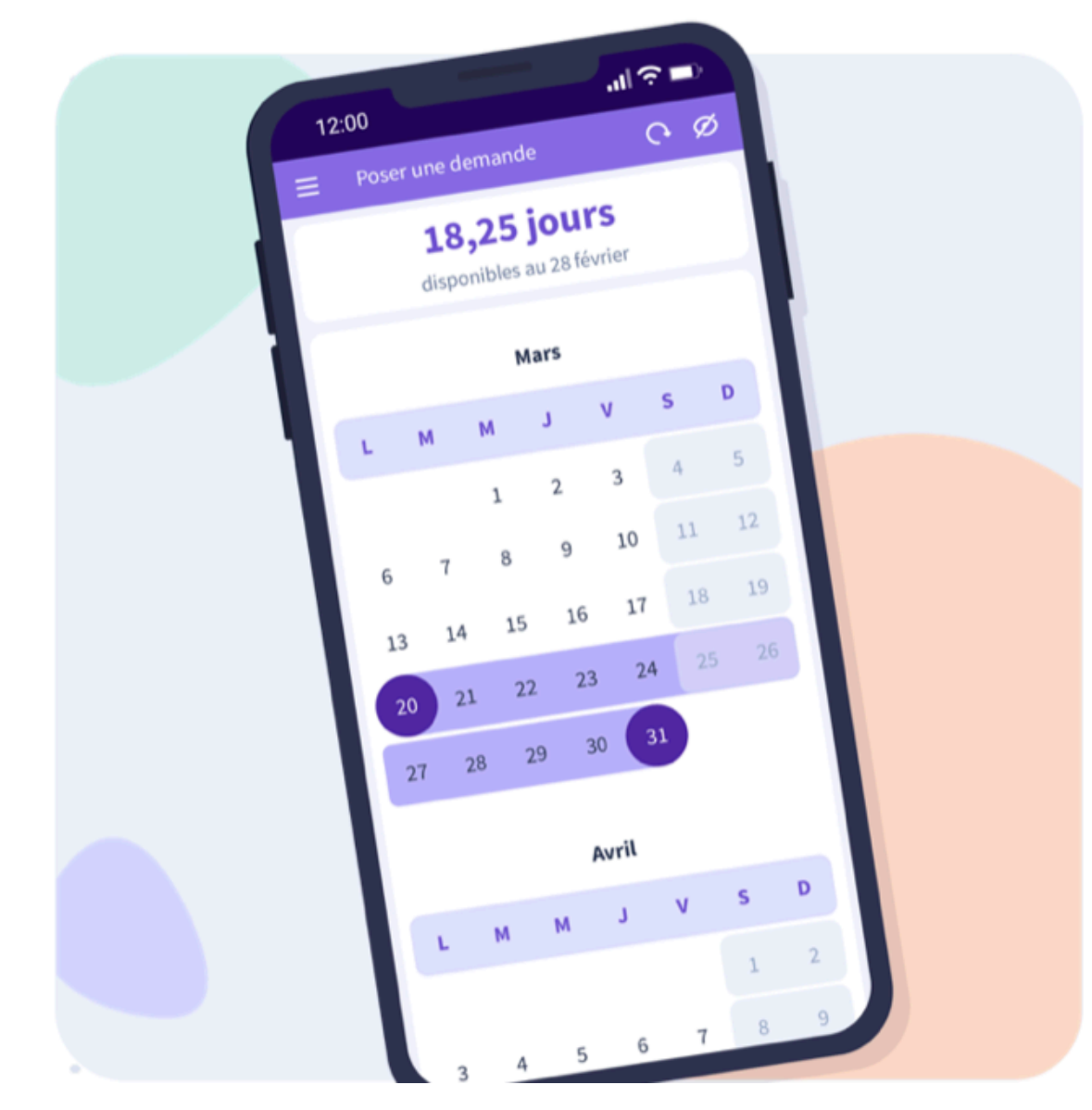

**Connexion depuis l'application mobile :** 

### Apple : 1/ Saisir votre adresse mail Hunyvers 2/ Cliquer sur « recevoir un code de connexion » 3/ Entrer le code reçu par mail

Android :

1/ Saisir votre adresse mail Hunyvers 2/ Entrer le mot de passe créée lors de votre première connexion 4/ Cocher « se souvenir de moi »

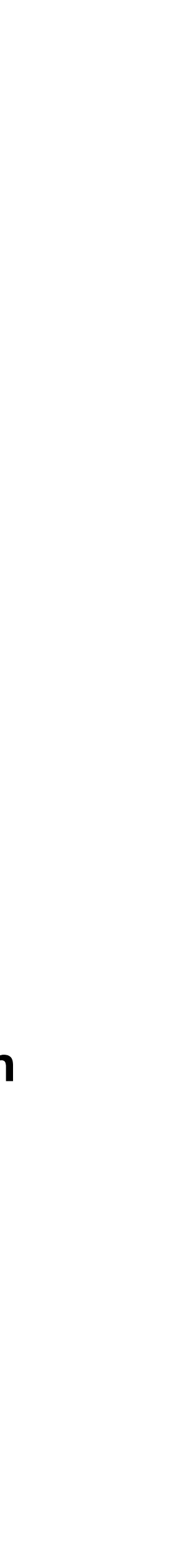

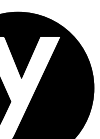

# Faire une demande sur mobile

|   | 16:49 | 9        |         |          |    | -  |    | 16: | 49                 |                                  |      |                       |
|---|-------|----------|---------|----------|----|----|----|-----|--------------------|----------------------------------|------|-----------------------|
| = | =     | Poser ui | ne dem  | ande     |    |    | •  | -   | <                  | Poser une demande                |      |                       |
|   | x     | Poser la | période | 9        |    |    |    |     | Du 1               | 1 avril 2023                     |      |                       |
| [ |       |          | а       | vril 202 | 3  |    | •  | •   | <ul><li></li></ul> | Toute la journée<br>L'après-midi |      |                       |
|   | L     | м        | м       | J        | v  | S  | D  |     |                    |                                  | Au 1 | 4 avril 2023          |
|   |       |          |         |          |    | 1  | 2  |     | -                  | •                                |      | Toute la journée      |
|   | 3     | 4        | 5       | 6        | 7  | 8  | 9  |     | •                  | -                                | 0    | Le matin              |
|   | 10    | 11       | 12      | 13       | 14 | 15 | 16 |     | •                  |                                  | Rép  | artition automatique  |
|   | 17    | 18       | 10      | 20       | 21 | 22 | 23 |     | •                  | -                                | Con  | gés Payés 2021 / 2022 |
|   | 24    | 25       | 2       | _1       | 28 | 29 | 30 |     |                    |                                  | Mod  | ifier                 |
|   |       |          |         |          |    |    |    |     | •                  | •                                |      | 4 jours               |
|   |       |          | r       | nai 202  | 3  |    |    |     | •                  | 1                                |      | Envoyer ma de         |
|   | L     | М        | м       | J        | v  | S  | D  |     | •                  | •                                |      | 3                     |
|   | 1     | 2        | 3       | 4        | 5  | 6  | 7  |     | •                  |                                  |      |                       |
|   | 8     | 9        | 10      | 11       | 12 | 13 | 14 |     | •                  | •                                |      |                       |
|   | 15    | 16       | 17      | 18       | 19 | 20 | 21 |     | -                  | •                                |      |                       |

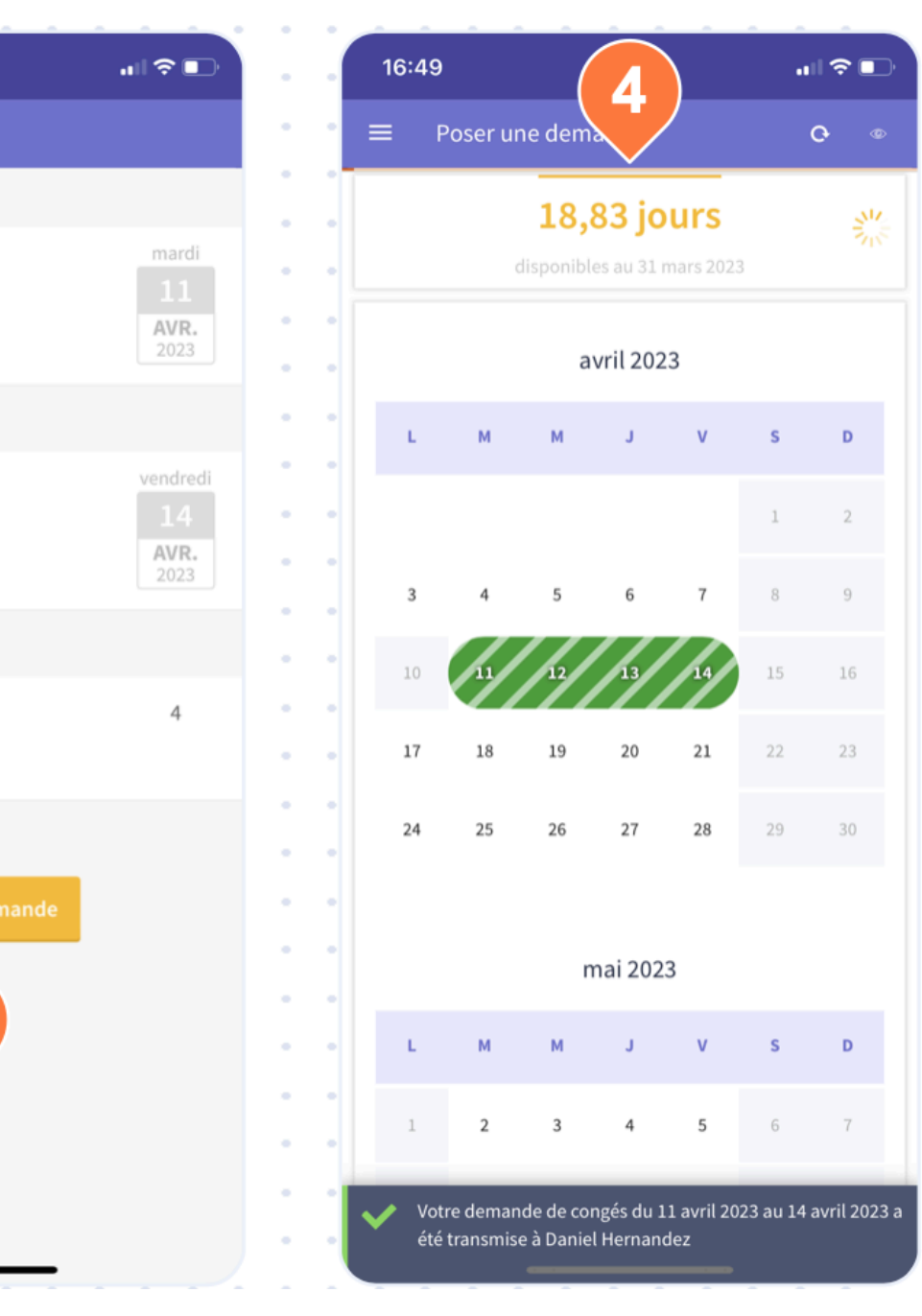

Sélectionnez la période de congé souhaitée. Cliquez ici pour continuer lors de la pose d'une seule journée. Confirmez la demande. Le solde total de congés disponible est affiché en haut de la page. Il est possible de modifier la répartition de la demande (congés, RTT...) dans l'application mobile. Timmi Absences prend les congés disponibles dans l'ordre d'expiration.

2

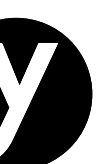

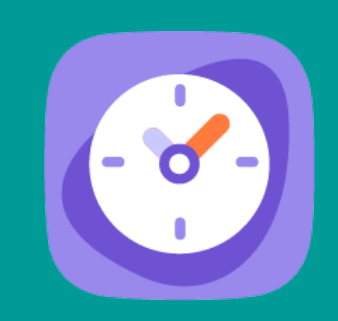

# TIMMI ABSENCES : VALIDATION MANAGERS

# **Approbation 1/2** *Réservé au manager*

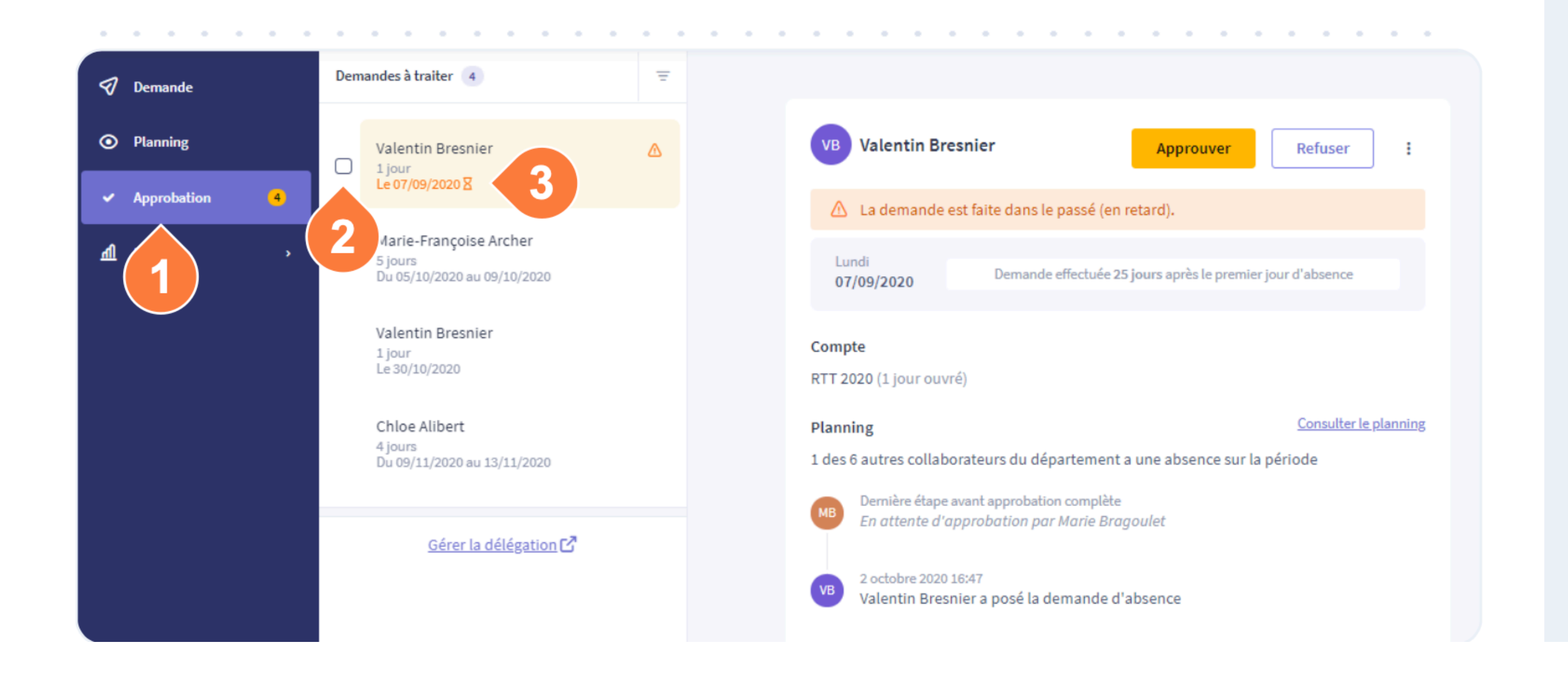

### Vous recevez également un mail de notification pour validation

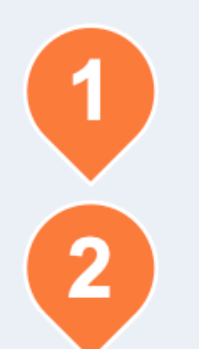

3

Accès au module d'approbation.

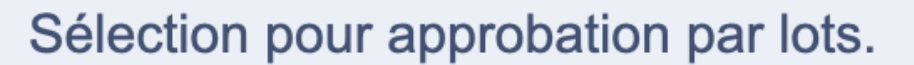

Alerte : Demande nécessitant une attention particulière (demande dans le passé, anticipation, etc.).

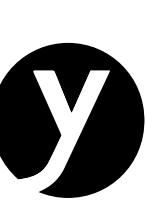

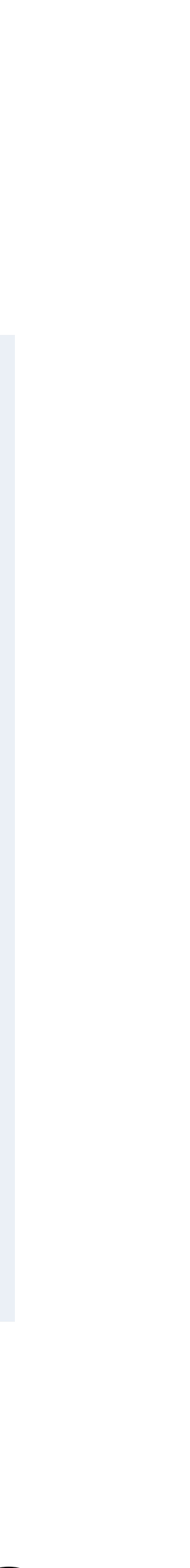

# **Approbation 2/2** *Réservé au manager*

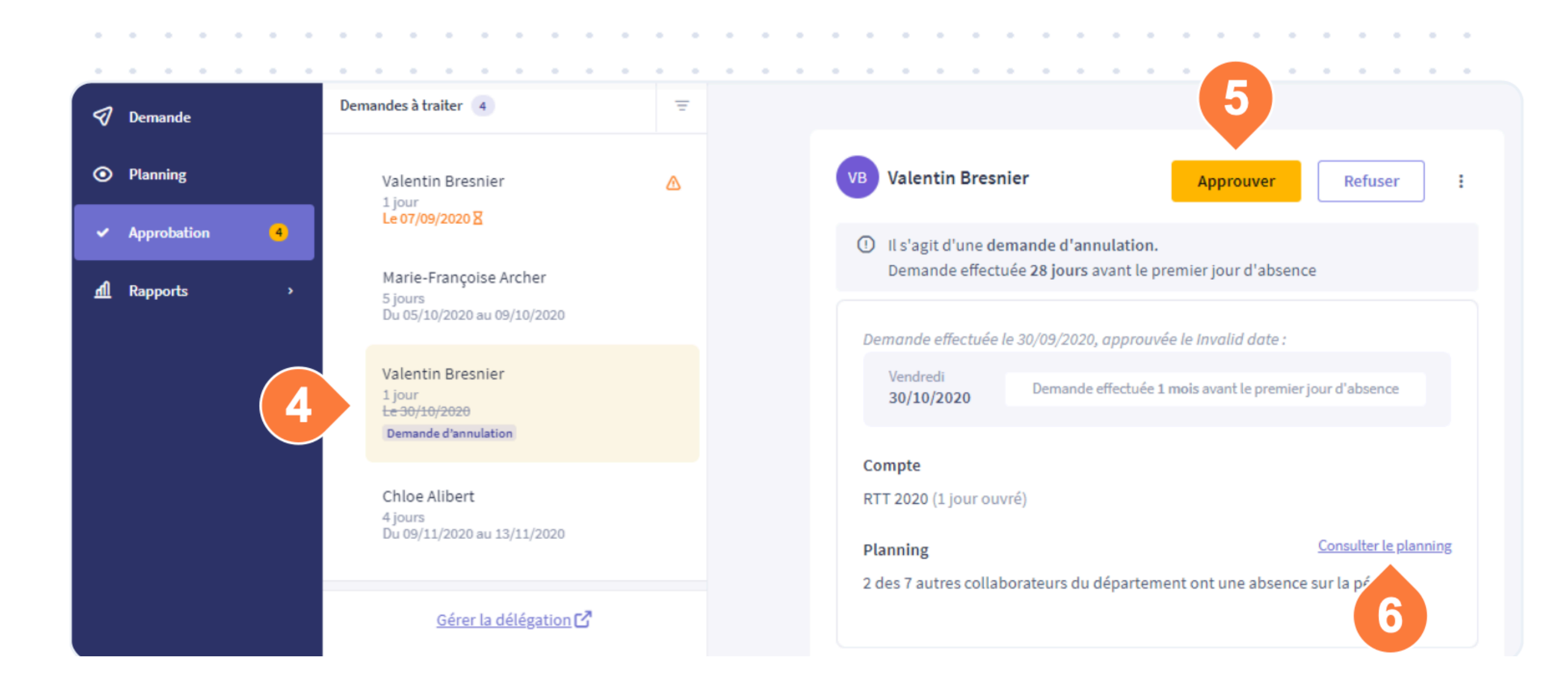

4

Si un de vos collaborateurs souhaite annuler une absence qui a déjà été approuvée, alors l'annulation devra être également approuvée.

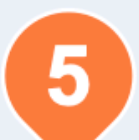

Approbation, refus (à justifier), et envoi de message au demandeur.

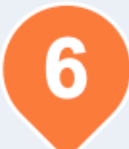

Accès direct au planning pour voir et approuver la demande en contexte.

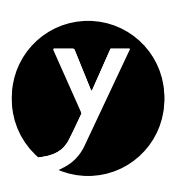

# **Délégation** Réservé au manager

| 3≣                 | Acti | ons à i | réalis | er |   |   | Dema     | andes          | en af                | ttente          |             |       |           |     |            |         |       |      |    |        |
|--------------------|------|---------|--------|----|---|---|----------|----------------|----------------------|-----------------|-------------|-------|-----------|-----|------------|---------|-------|------|----|--------|
| $\bigtriangledown$ | Dem  | nande   |        |    |   |   | À traite | er 🕢           | 4                    | Auti            | Ŧ           |       |           |     |            |         |       |      |    |        |
| •                  | Plar | nning   |        |    |   |   | 🗌 Sél    | lectio         | nner                 | toutes          | •           | •     | •         | •   | •          |         |       |      |    |        |
| ~                  | Арр  | robati  | on     |    | 4 |   |          | Valen          | ntin (               | Bresni<br>023 ⊠ | ⊿           |       | -         | •   | •          | •       |       |      |    |        |
| म्                 | Rap  | ports   |        |    | > |   |          | Valen          | ntin (               | Bresni          | er          | Δ     |           | •   | •          | •       | •     |      |    |        |
|                    |      |         |        |    |   |   |          | Le 27/         | 02/2                 | 023 🛛           |             |       |           |     | 1          |         |       |      |    |        |
|                    |      |         |        |    |   |   |          | Chloe<br>Du 14 | e Alii<br>/03/2      | oert<br>2023 au | 15/03       | /2023 | (2 jours) | ) 8 |            |         |       |      |    |        |
|                    |      |         |        |    |   |   |          | ,              |                      |                 | ,           | ,     |           | , _ |            |         |       |      |    |        |
|                    |      |         |        |    |   |   |          | Augu<br>Du 21, | <b>stin</b><br>/03/2 | Bouve           | et<br>22/03 | /2023 | (2 jours) | ) 🛛 |            | •       |       | -    |    | •      |
|                    |      |         |        |    |   |   |          |                |                      |                 |             |       |           | Do  | onnées p   | ublique | S     |      |    |        |
|                    |      |         |        |    |   |   |          |                | G                    | érer la         | <u>délé</u> | gatio | 10        | Do  | onnées d   | e conne | xion  |      | j. | La d   |
|                    | •    | -       |        | -  |   |   |          | •              |                      | -               |             | -     | •         | No  | otificatio | ns      |       |      |    | Je sou |
| •                  | •    | •       | -      | -  | • | • | •        | -              | •                    |                 | 1           |       | •         | Dé  | élégation  | en cas  | d'abs | ence |    |        |
| •                  | •    | •       | •      | •  | - | • | •        | •              | -                    | -               |             | •     | •         |     |            |         |       |      |    |        |
| •                  | •    | •       | •      | •  | • | • | •        | •              | •                    | -               | •           | •     | •         |     |            |         |       |      |    |        |
| •                  | •    | •       | •      | •  | • | • | •        | •              | -                    | -               | •           | •     | •         |     |            |         |       |      |    |        |
| •                  | •    | •       | •      | •  | • | • | •        | •              | -                    | -               | •           | •     | •         |     |            |         |       |      |    |        |
| •                  | •    | •       | •      | •  | - | • | -        | •              | •                    | •               | •           | •     | •         |     |            |         |       |      |    |        |
| •                  | •    | •       | •      | •  | - | • | •        | •              | •                    | •               | •           | •     | •         |     |            |         |       |      |    |        |
| •                  | •    | •       | •      | •  | - | • | -        | •              | •                    | •               | •           | •     | •         |     |            |         |       |      |    |        |
| •                  | •    | •       | •      | •  | • | • | •        | •              | •                    | •               | •           | •     | •         |     |            |         |       |      |    |        |
|                    |      |         | -      |    |   |   |          |                |                      |                 |             |       |           |     |            |         |       |      |    |        |

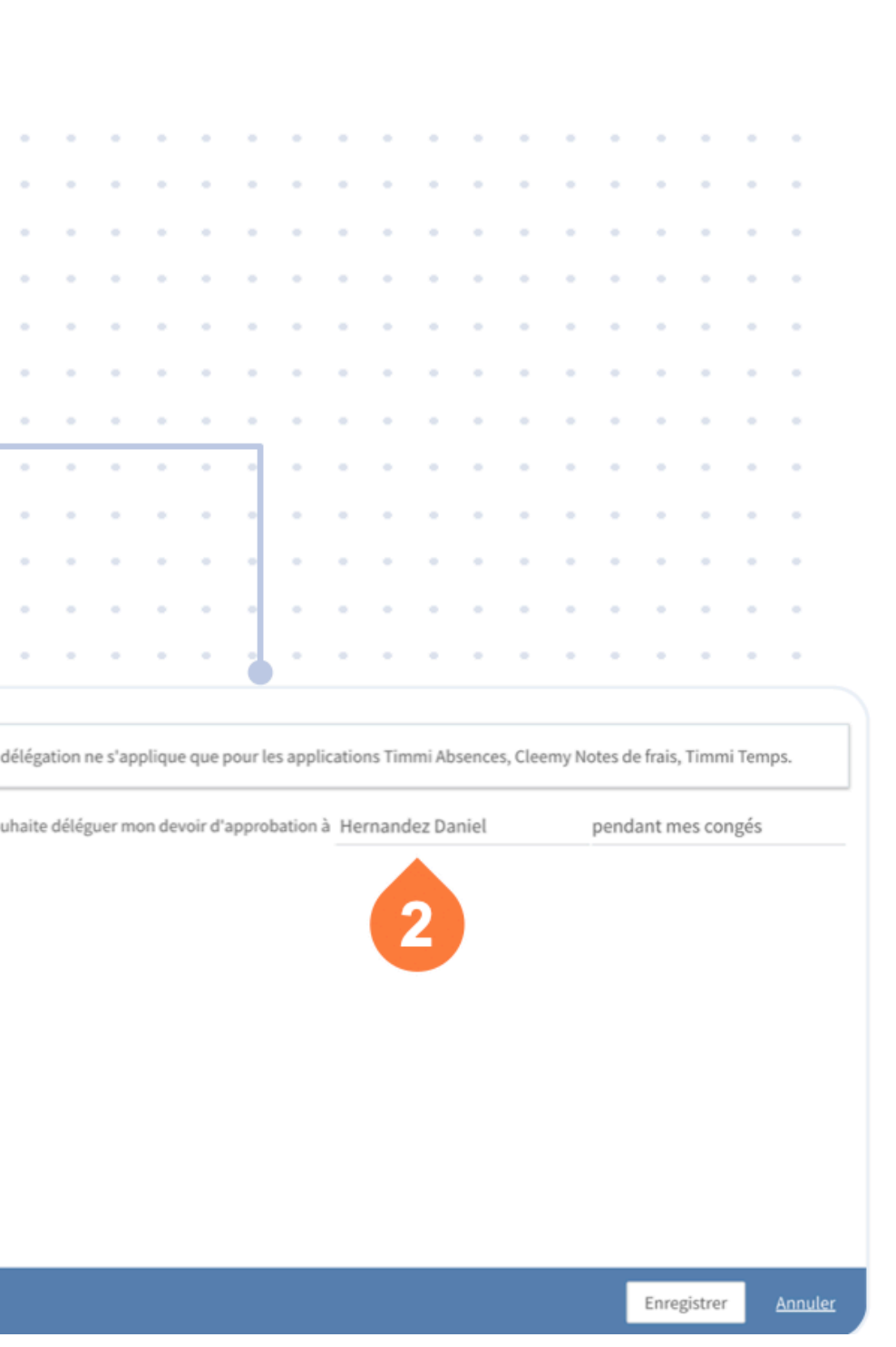

Accès à la délégation des droits d' approbation.

2

Vous pouvez choisir de déléguer vos droits d'approbation pendant vos congés, sur une période spécifique ou de manière permanente.

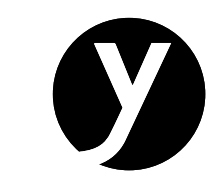

## **Paramétrage des calendriers** *Pour les managers et les administrateurs*

|                                                                                                    | Gérer les absences Gérer les jours chômés Importer des absences                                                                                                    |                                      |                   |                   |                    |                    |                           |                           |  |              |           |          |             |             |                           |                           |                           |                        |                                        |                                    |                     |              |                     |                          |       |              |                     |                   |                          |                    |                           |                           |    |              |              |                   |                          |                    |                           |              |  |
|----------------------------------------------------------------------------------------------------|----------------------------------------------------------------------------------------------------|--------------------------------------|-------------------|-------------------|--------------------|--------------------|---------------------------|---------------------------|--|--------------|-----------|----------|-------------|-------------|---------------------------|---------------------------|---------------------------|------------------------|----------------------------------------|------------------------------------|---------------------|--------------|---------------------|--------------------------|-------|--------------|---------------------|-------------------|--------------------------|--------------------|---------------------------|---------------------------|----|--------------|--------------|-------------------|--------------------------|--------------------|---------------------------|--------------|--|
| <ul> <li>D'un collaborateur</li> <li>D'un groupe de collaborateurs</li> <li>Hernandez Daniel</li> </ul> |                                                                                                    |                                      |                   |                   |                    |                    |                           |                           |  |              |           |          |             |             |                           |                           |                           |                        |                                        |                                    |                     |              |                     |                          |       |              |                     |                   |                          |                    |                           |                           |    |              |              |                   |                          |                    |                           |              |  |
|                                                                                                    | Aujourd'hui < 🔪 Affichage multicolore                                                                                                    |                                      |                   |                   |                    |                    |                           |                           |  |              |           |          |             |             |                           |                           |                           |                        |                                        |                                    |                     |              |                     |                          |       |              |                     |                   |                          |                    |                           |                           |    |              |              |                   |                          |                    |                           |              |  |
| novembre 2022                                                                                           |                                                                                                    |                                      |                   |                   |                    |                    |                           |                           |  |              | d         | écer     | nbre        | 20          | 22                        |                           |                           |                        | j                                      | anv                                | /ier                | 202          | 3                   |                          |       |              | t                   | févri             | ier 2                    | 2023               | 3                         |                           |    |              |              | ma                | ars 2023                 |                    |                           |              |  |
| <b>d</b><br>2<br>9<br>16                                                                                |                                                                                                    | 1<br>7<br>14                         | m<br>1<br>8<br>15 | m<br>2<br>9<br>16 | j<br>3<br>10<br>17 | v<br>4<br>11<br>18 | <b>s</b><br>5<br>12<br>19 | <b>d</b><br>6<br>13<br>20 |  | 1<br>5<br>12 | 6<br>2 13 | m<br>7   | ,<br>1<br>2 | v<br>2<br>9 | <b>s</b><br>3<br>10<br>17 | <b>d</b><br>4<br>11<br>18 |                           | l<br>2<br>9            | m<br>3<br>10                           | m<br>4<br>11                       | <b>j</b><br>5<br>12 | v<br>6<br>13 | <b>s</b><br>7<br>14 | <b>d</b><br>1<br>8<br>15 |       | l<br>6<br>13 | <b>m</b><br>7<br>14 | m<br>1<br>8<br>15 | <b>j</b><br>2<br>9<br>16 | v<br>3<br>10<br>17 | <b>s</b><br>4<br>11<br>18 | <b>d</b><br>5<br>12<br>19 |    | l<br>6<br>13 | m<br>7<br>14 | m<br>1<br>8<br>15 | <b>j</b><br>2<br>9<br>16 | v<br>3<br>10<br>17 | <b>s</b><br>4<br>11<br>18 | d<br>5<br>12 |  |
| 23<br>30                                                                                                |                                                                                                    | 21<br>28                             | 22<br>29          | 23<br>30          | 24                 | 25                 | 26                        | 27                        |  | 19<br>26     | 20        | 21<br>28 | 29          | 23<br>30    | 24                        | 25                        |                           | 16<br>23<br>30         | 17<br>24<br>31                         | 18<br>25                           | 19<br>26            | 20<br>27     | 21                  | 22<br>29                 |       | 20<br>27     | 21<br>28            | 22                | 23                       | 24                 | 25                        | 26                        |    | 20<br>27     | 21<br>28     | 22<br>29          | 23<br>30                 | 24<br>31           | 25                        | 26           |  |
| s                                                                                                    | Déclarer le(s) jour(s) chômé(s) <ul> <li>Déclarer le(s) jour(s) travaillé(s)</li> <li>Saisir une ou plusieurs dates</li> </ul> <ul> <li>29/12/2022</li> <li>toute la journée</li> <li>toute la journée</li> <li>toute la journée</li> <li>toute la journée</li> </ul> <ul> <li>toute la journée</li> <li>intervention</li> <li>intervention</li> <li>intervention</li> <li>intervention</li> </ul> <ul> <li>toute la journée</li> <li>intervention</li> <li>intervention</li> </ul> <ul> <li>intervention</li> <li>intervention</li> <li>intervention</li> <li>intervention</li> <li>intervention</li> <li>intervention</li> <li>intervention</li> <li>intervention</li> <li>intervention</li> <li>intervention</li> <li>intervention</li> </ul> |                                      |                   |                   |                    |                    |                           |                           |  |              |           |          |             |             | -                         | Er<br>S                   | au o<br>Saisissi<br>outer | ollab<br>ez un<br>un m | notific<br>ooratee<br>nom, p<br>nessag | cation<br>ur (He<br>prénor<br>ge ⑦ | ns<br>m             | Danie<br>•   | 1)                  |                          | à son | mana         | ager (              | (Herna            | andez D                  | )aniel)            |                           |                           |    |              |              |                   |                          |                    |                           |              |  |
|                                                                                                    | Ajoute                                                                                                    | Ajouter une date 4 Créditer du temps |                   |                   |                    |                    |                           |                           |  |              |           |          |             |             |                           | -                         |                           |                        |                                        |                                    |                     |              |                     |                          |       |              |                     |                   |                          |                    |                           |                           | Er | nreg         | istre        | r                 |                          |                    |                           |              |  |
|                                                                                                    |                                                                                                    |                                      |                   |                   |                    |                    |                           |                           |  |              |           | •        | •           | •           | •                         | •                         | •                         | •                      | •                                      | •                                  | •                   | •            | •                   | •                        | •     | •            | •                   | •                 | •                        | •                  | •                         | 5                         |    | •            |              |                   |                          |                    |                           |              |  |

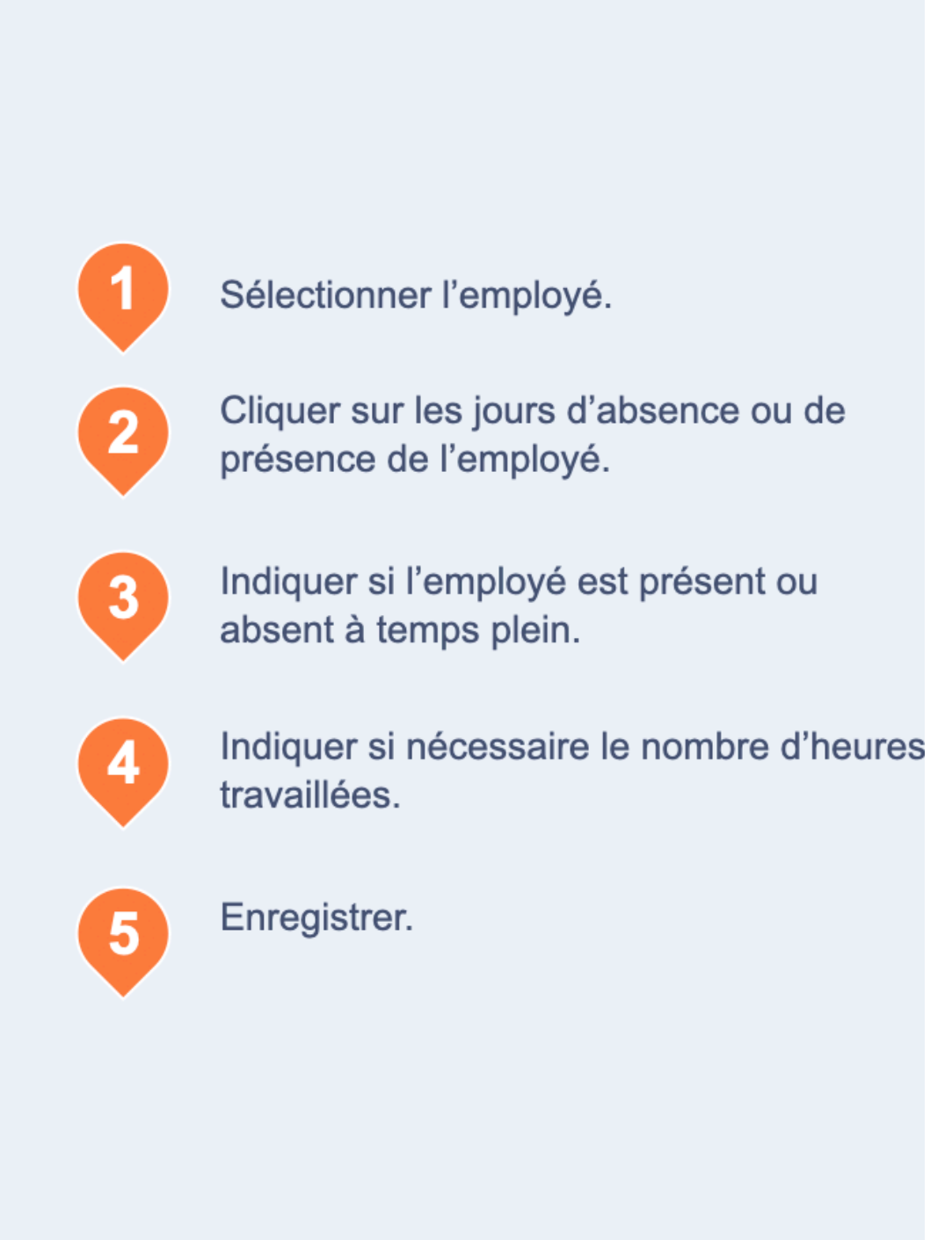

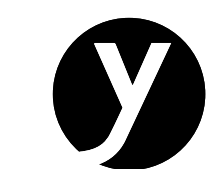

# Approuver une demande sur Mobile Réservé au manager

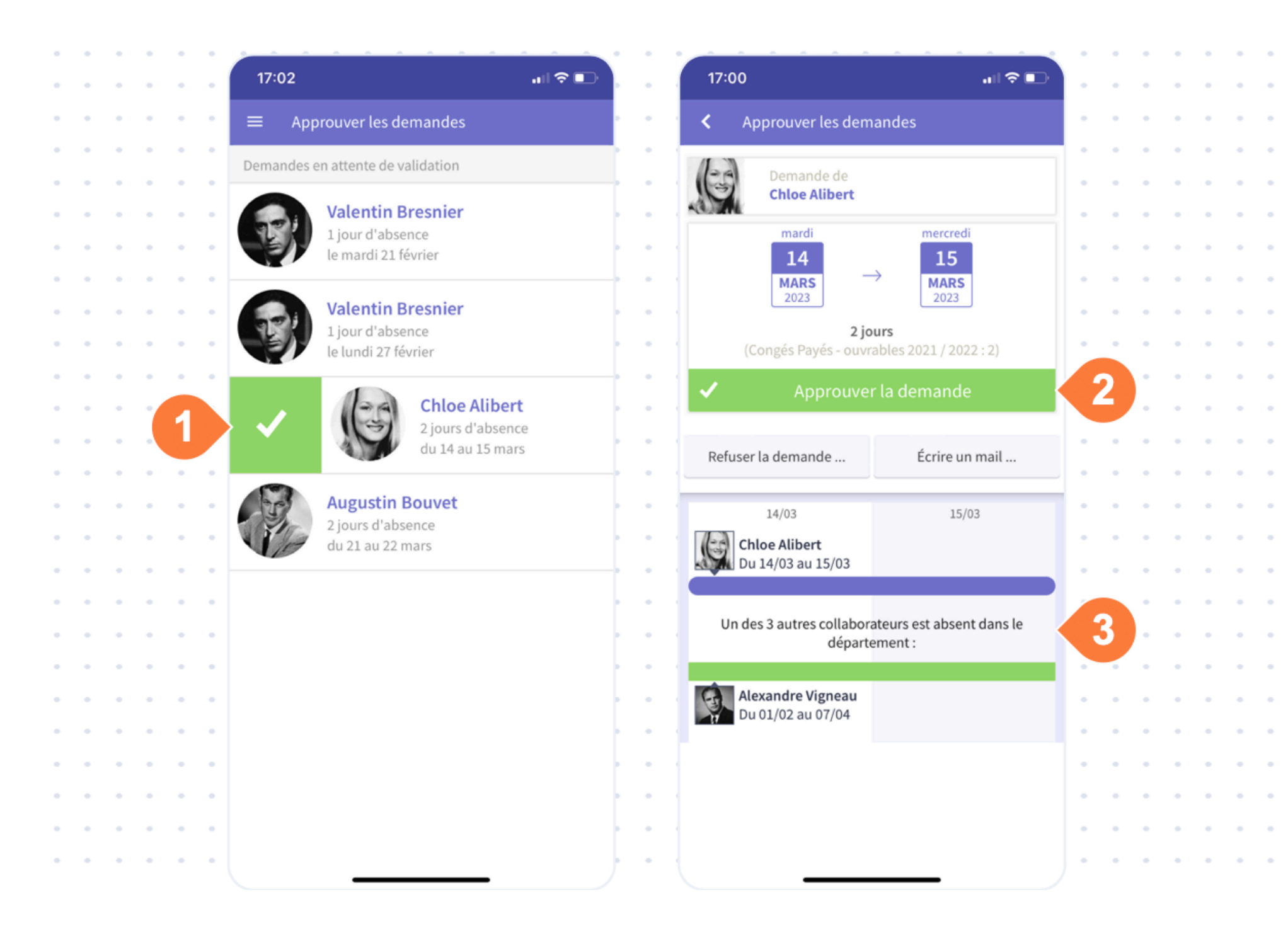

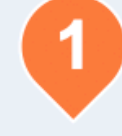

Vous pouvez glisser une demande vers la droite pour l'approuver directement, ou la toucher pour voir le détail.

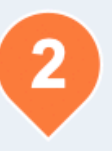

Actions standard de Timmi Absences : approbation, refus, demande d'informations.

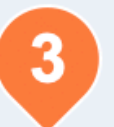

Le planning de l'équipe est visible sous le détail de la demande.

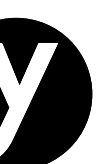

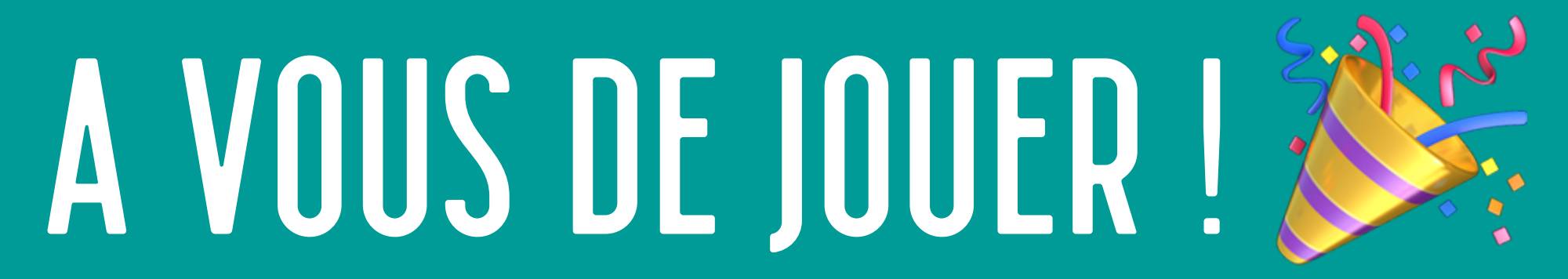